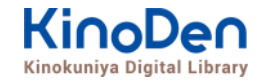

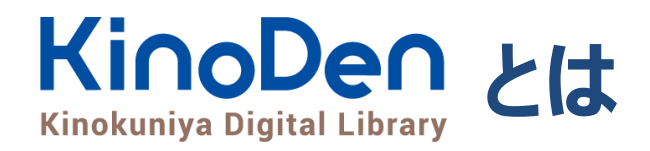

## 国内の学術書・専門書を中心に搭載した電子図書館です。

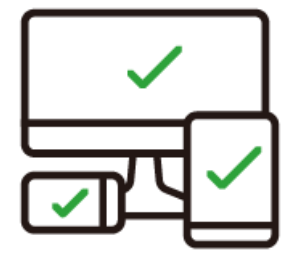

レスポンシブなサイトデザインで <u>スマートフォンでも快適に</u> ご利用いただけます。 全文 TRIAL

未購入タイトルも含めて 全点全文検索&試し読み 機能を標準装備しています。

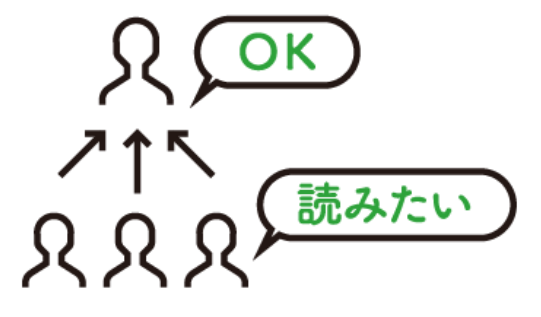

学生·教員からのリクエスト機能で "本当に使われる電子図書館"を 実現します。

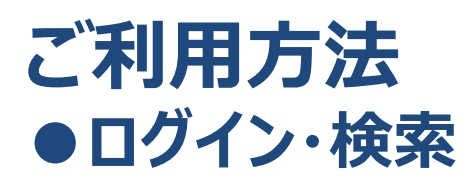

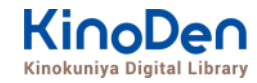

### 同志社女子大学専用プラットフォーム https://kinoden.kinokuniya.co.jp/dwcla/

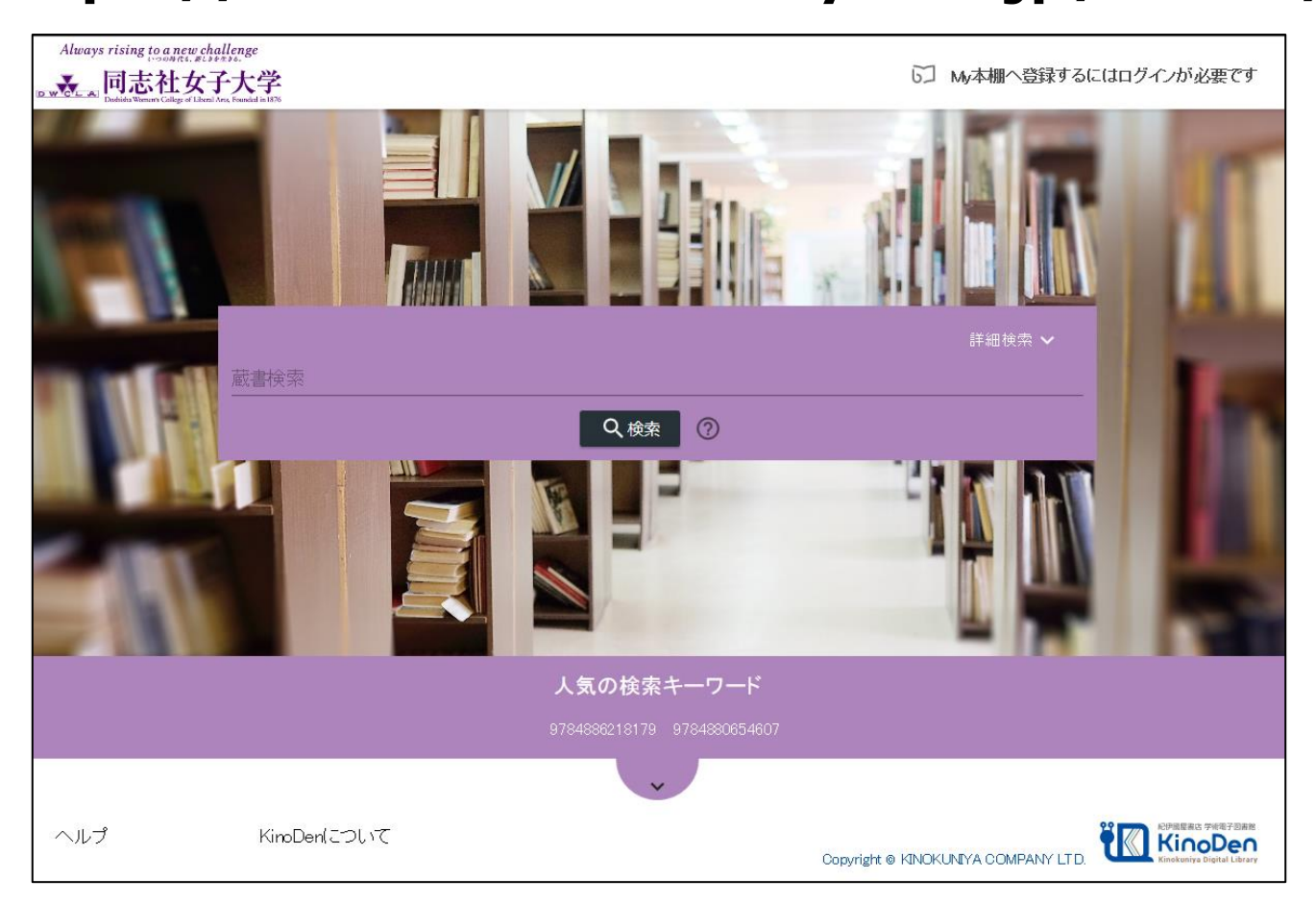

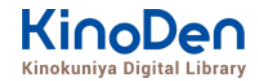

## 詳細検索入力画面

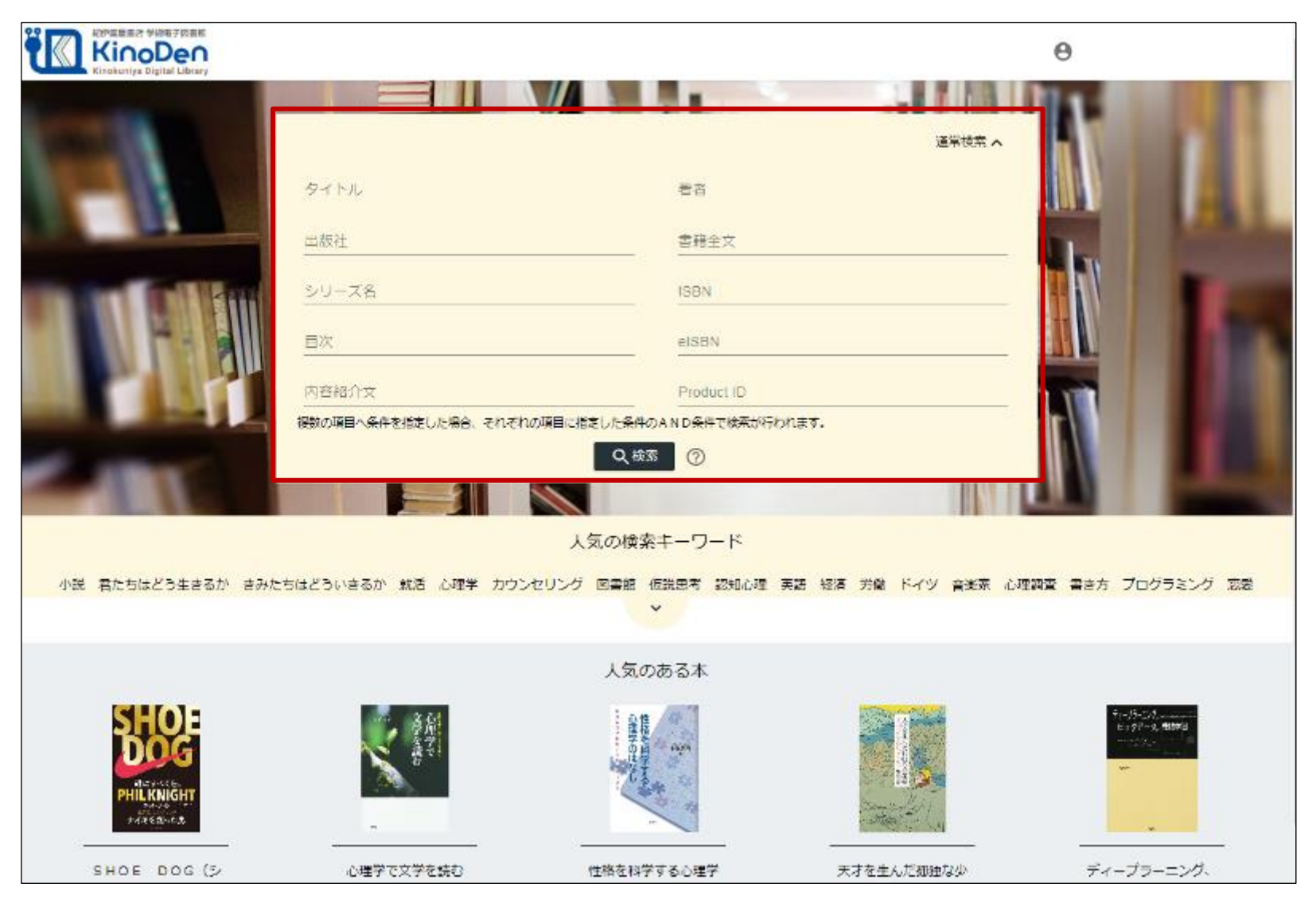

© KINOKUNIYA COMPANY LTD.

### 未所蔵タイトルの検索とリクエスト機能 「未所蔵を含める」にチェックを入れると、購入されていない電子書籍についても、内容紹介・試 し読みを確認してリクエストを出すことができます。(デフォルトではチェックが入っております)

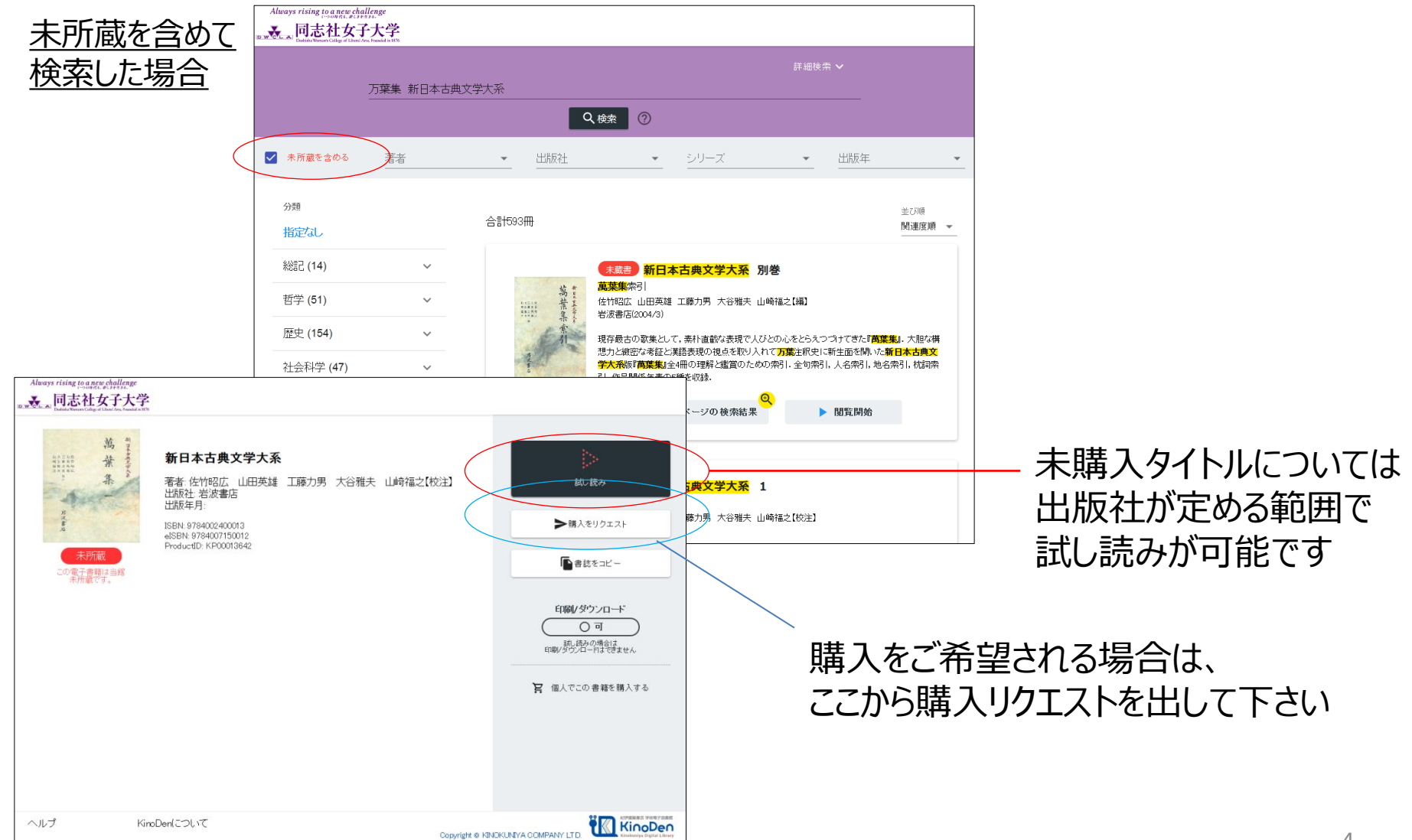

## ページの閲覧

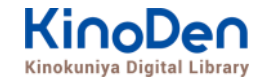

### ビューワが別タブで開きます

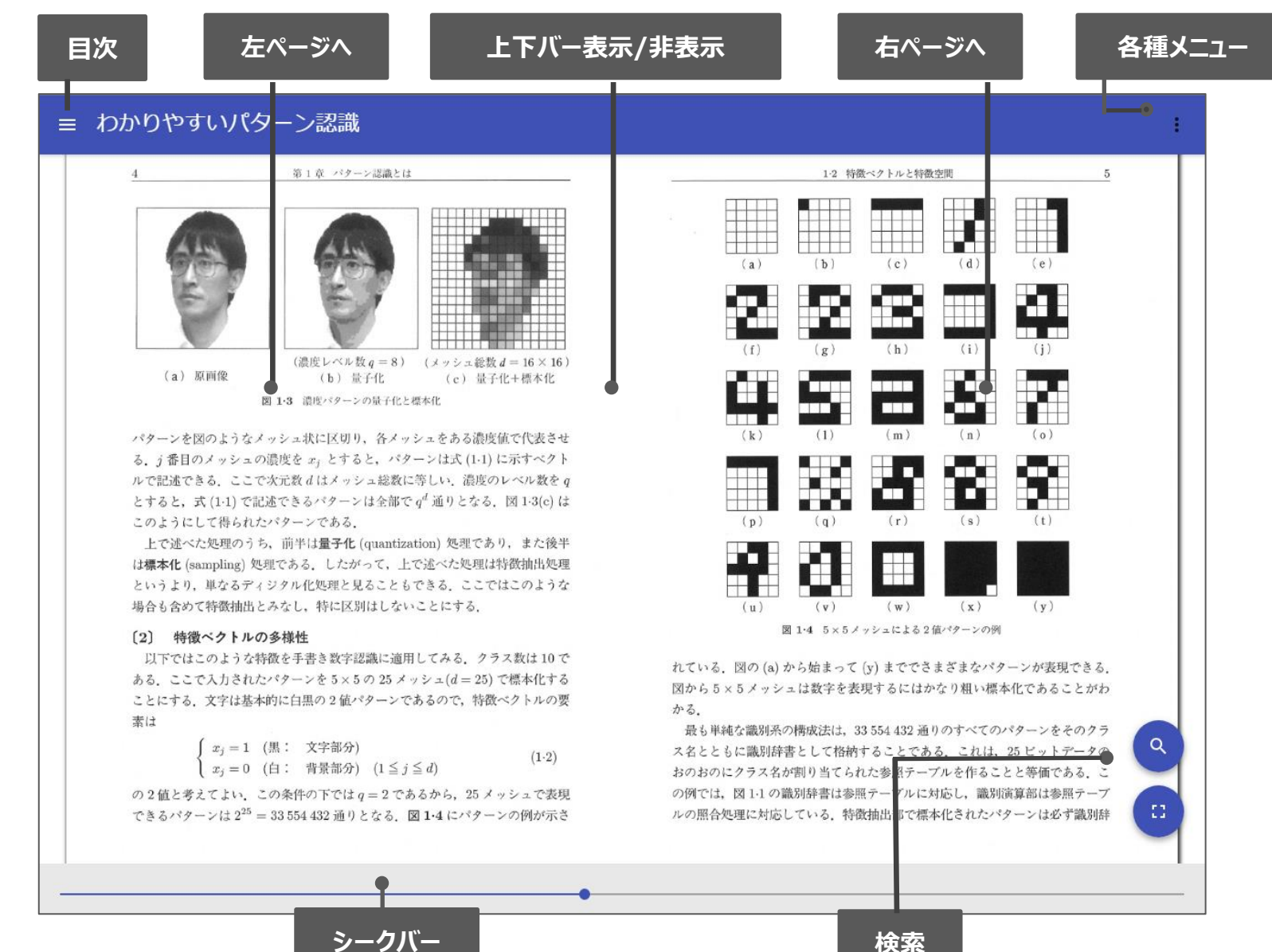

©KINOKUNIYA COMPANY LTD.

# 印刷・ダウンロード

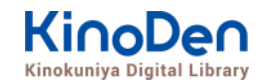

#### PDFフォーマット、かつ許諾がでているコンテンツについては、印刷・ダウンロードが可能です。 (最大60ページ、出力可能範囲は出版社によって個別に定められております)

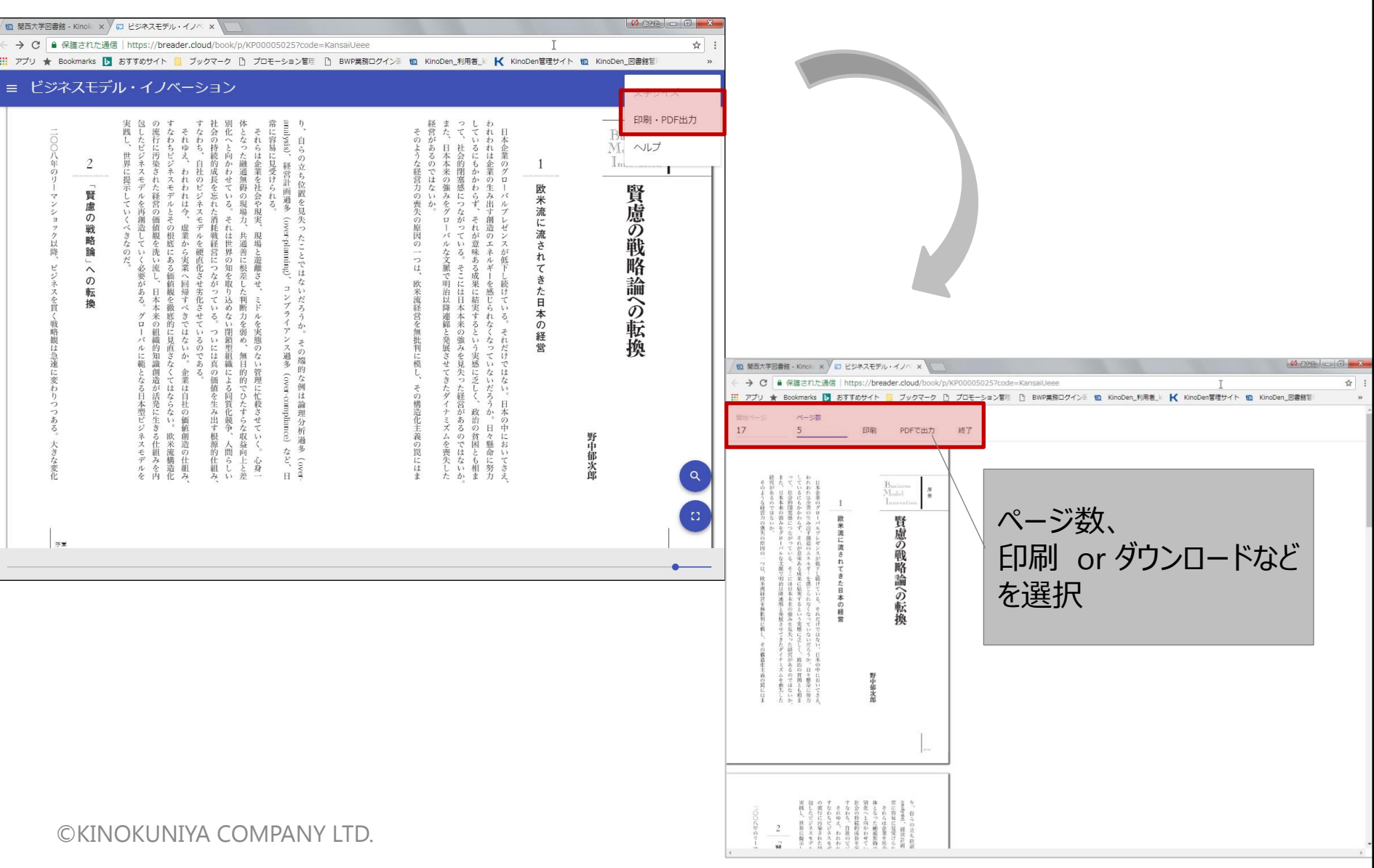

## 個人アカウントの作成 (学外からのアクセス、アプリ連携)

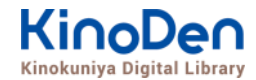

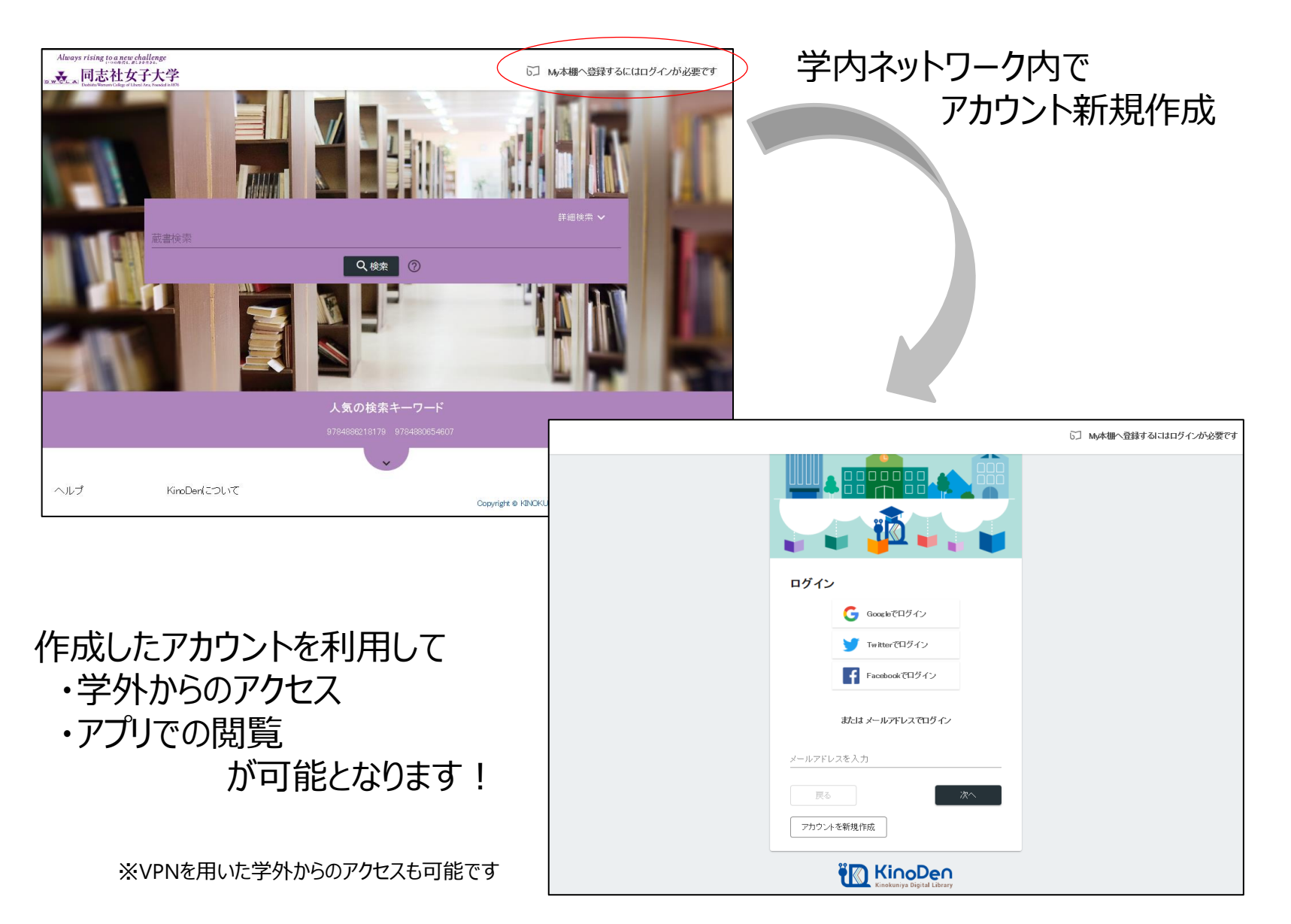

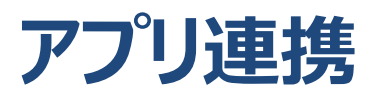

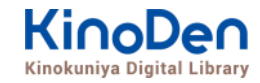

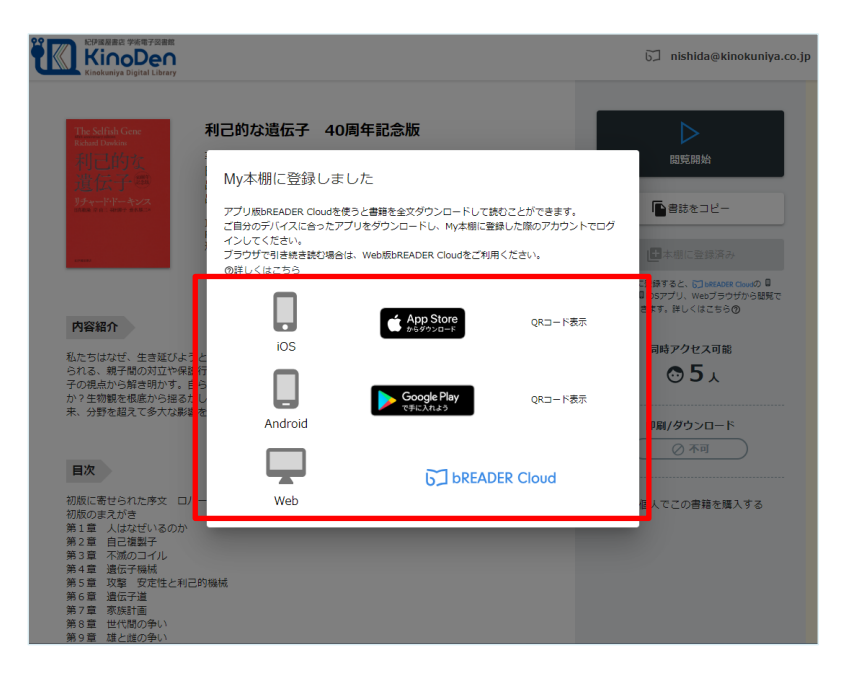

### アカウント作成後、お気に入りのタイトルを 「My本棚」に追加いただくと、 モバイルアプリの情報が表示されます

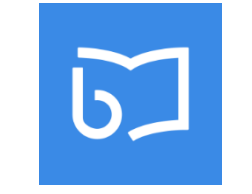

**bREADER** Cloud

お手持ちのデバイス(スマホ、タブレット)に アプリをインストールしていただき、 PCと同じアカウントでログイン

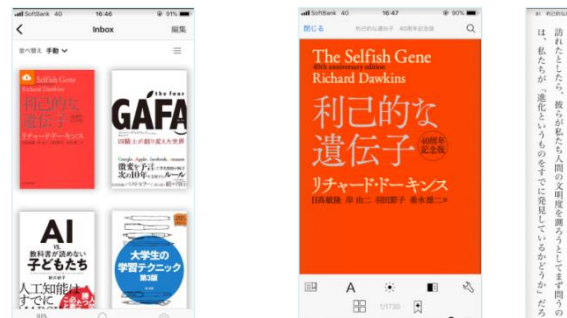

My本棚例

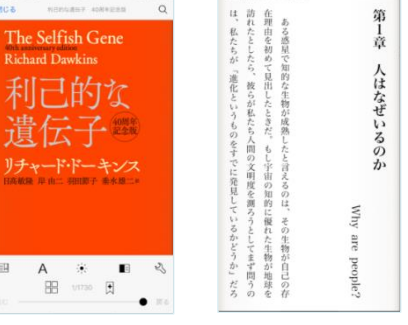

電子書籍の閲覧例

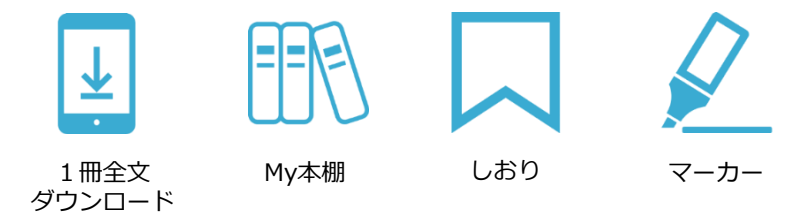

### アプリには様々な機能を用意しております 外出先でも快適に読書をお楽しみください

※1冊全文ダウンロードされた場合でも 同時アクセス数制限によってアクセスできない場合があります